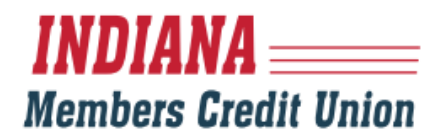

### MEMBER LOGIN INSTRUCTIONS (FOR CURRENT ONLINE/MOBILE BANKING MEMBERS)

#### **DESKTOP:**

1. Visit IMCU.COM and click on the "Login" Button

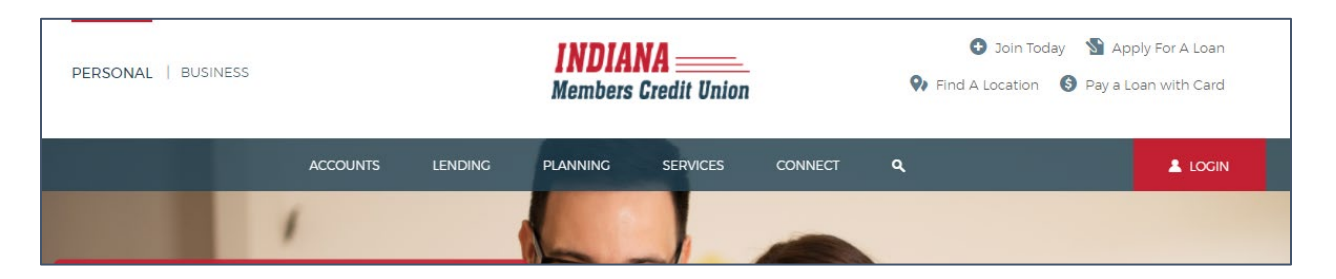

- 2. Enter your "Login ID", which is your current NetTeller username.
- 3. Enter your current NetTeller password and select "Log In"

| <b>INDIANA</b>                            |
|-------------------------------------------|
| Login ID                                  |
| Password                                  |
| Remember me                               |
| Log In                                    |
| Forgot your password?                     |
| Forgot Login                              |
| Consumer Enrollment   Business Enrollment |
| Contact Us Locations Privacy Policy       |

### INDIANA \_\_\_\_\_\_ Members Credit Union

- Select a contact option to receive a Secure Access Code either by Email, Text Message, or Voice Call
- You will receive a unique, single use 6-digit code within seconds. If you do not see a current or valid contact option, contact Member Services at 800.556.9268.

| If any of the targets on this list are incorrect, please contact us for assistance. You will also<br>be able to manage these targets after login by going to Security Preferences under Settings<br>and choosing the Secure Delivery option. | × |
|----------------------------------------------------------------------------------------------------|---|
| <b>INDIANA</b><br>Members Credit Union                                                                                                    |   |
| Please select a target:                                                                                                    |   |
| I have a Secure Access Code                                                                                                    |   |
| Call me : (XXX) XXX-7562                                                                                                    |   |
| Text me : (XXX) XXX-7562                                                                                                    |   |
| Back                                                                                                    |   |

6. Enter the Secure Access Code and click "Submit"

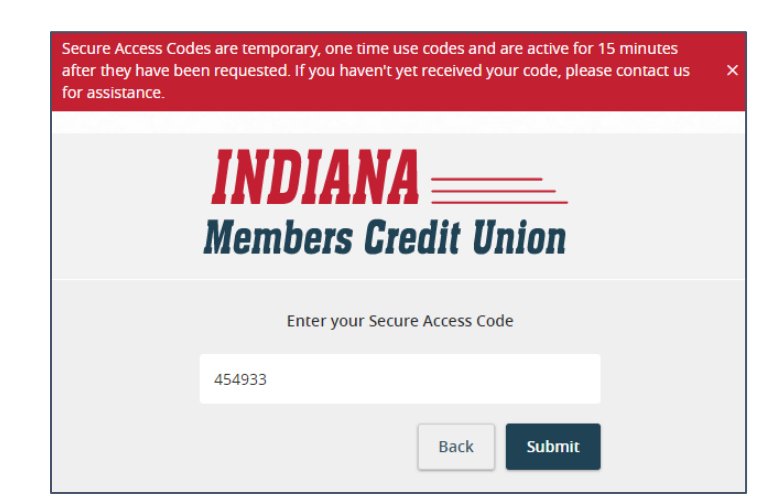

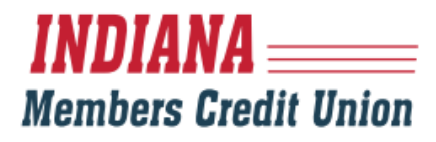

7. You will be prompted to enter a new password.

| Please set your new passwo                                                                                                    | ord:                                                                                                    |
|----------------------------------------------------------------------------------------------------|----------------------------------------------------------------------------------------------------|
| <ol> <li>Password Requiren</li> <li>Must be between 8</li> <li>Must contain at leas</li> <li>Must contain a min<br/>case characters.</li> <li>Must contain a min<br/>special characters.</li> <li>Password may not<br/>characters ⇔&amp;.</li> <li>May not be the sam</li> <li>May not be the sam</li> </ol> | nents:<br>sand 99 characters<br>st 1 number<br>imum of 1 lower<br>imum of 1 upper<br>imum of 1<br>contain the following<br>ne as last 5 passwords.<br>ne as current password |
| Current Password                                                                                                    |                                                                                                    |
| New Password                                                                                                    |                                                                                                    |
| Confirm New Password                                                                                                    |                                                                                                    |
|                                                                                                    |                                                                                                    |

8. A "read only" profile will appear showing your current information. Click "Submit Profile" at the bottom of the page.

| ny information displayed here is incorrect, please complete the<br>mage Contact Info under Settings to request an update be ma | ne login process and go to X |
|----------------------------------------------------------------------------------------------------|------------------------------|
| INDIANA<br>Members Credit Uni                                                                                                  | <br>ion                      |
| Please contact us if any information displayed here                                                                            | is incorrect.                |
| Prefix (optional) First Name (optional)                                                                                        |                              |
| First                                                                                                    |                              |
| Middle Name (optional)                                                                                                    |                              |
| Last Name (optional)                                                                                                    | Suffix (optional)            |
| Last                                                                                                    |                              |
| Email Address (optional)                                                                                                    |                              |
| Address 1 (optional)                                                                                                    |                              |
| Address 2 (optional)                                                                                                    |                              |
| Country (optional)                                                                                                    |                              |

# INDIANA \_\_\_\_\_\_ Members Credit Union

 On your first login, you will be presented with a First Time Login Disclaimer which you will need to review and select "I Accept." If you select "I do not accept," the account will be locked out. Should this happen, please contact Member Services at 800.556.9268.

| INDIANA<br>Members Credit Union            |                                                                                                    |
|--------------------------------------------|----------------------------------------------------------------------------------------------------|
| Login                                      | Click here for a PDF version of the below disclosure                                                                                                    |
| Disclaimers<br>FIRST TIME LOGON DISCLAIMER | Indiana Members Credit Union<br>Consumer Digital Banking Agreement                                                                                                    |
|                                            | The following terms and conditions ('Agreement'') govern the manner in which Indiana Members Credit Union ('IMCU', 'we', 'us', 'our') will provide the Digital Banking Services as described herein to you, a member of IMCU ('you', 'your').                                                                                                    |
|                                            | 1. GENERAL TERMS 8. <u>Belition to Other Agreements</u> . This Agreement supplements your Membership Agreement and Discionares ("Membership Agreement"), All provisions of the Membership Agreement are incorporated brevin by reference. Your Membership Agreement and this Agreement are introduce to be read as complementary to one another. In the event of any incomittency between the Membership Agreement and this Agreement. The Magneement and the Agreement are introduce to be read as complementary to one another. In the event of any incomittency between the Membership Agreement and this Agreement. The Magneement and another linked on the fore into any any one has been of the Service any and obe affected by other existing agreements there was under the factor of the service any one and other linked to be service any other and conditions we gave you in the Services. This does not change the agreements for any applicable account fore, for limitations one fare was and the indicated there is an indicate the service. This does not change the agreements for any applicable account fore, for limitations on the member of transfers you can make. and for deriver thirds and regulations in the Services. The indications we fare any design the service agreements for any applicable account fore, for limitations on the multiper the service. In the other service, and all applicable estates and fregulations the farewards and all applicable estates and fregulations the farewards with the Services. Additionally, each account the lagreement, you agree to be bound by and couply with such other writtens are derived in the farewards. |
|                                            | <ul> <li>Definitions:         <ul> <li>Businitions:</li> <li>Businitions:</li> <li>Businitions:</li> <li>"Derives" means every day, except Saturdays, Sundays, and federal holidays.</li> <li>"Derives" means a cellular telephone or similar wireless communication device onto which you have downloaded software provided by us for the purpose of permitting Mobile Banking, A "Device" is also a cellular telephone or similar wireless communication device onto which you have downloaded software provided by us for the purpose of permitting Mobile Banking, A "Device" is also a cellular telephone or similar wireless communication device onto which you have downloaded software provided by us for the purpose of permitting Mobile Banking, Wireless Application Protocol ("WAP"), or other products that we select or approve. Your wireless carrier may assess you fees for data or text messaging services, Please consult your plan or provider for details.</li> <li>"Digital Banking Services", "Digital Banking," or the "Services" means the Q-Phone services offered under Digital Banking, including but not limited to: Mobile Banking, Mobile Deposit, P2P, Pay by Card, Card Swap, Bull Pay, and all other services offered purpose of this Agreement.</li> </ul> </li> </ul>                                                                                                    |
|                                            | <ol> <li>"Notible Banking" means the Digital Banking Services accessible from the Device you have registered with us for Mobile Banking.</li> <li>Whonever used in this Agreement and unless the context requires a different meaning, capitalized terms used herein not otherwise expressly defined, shall have the meanings assigned to such terms in the Membership Agreement.</li> </ol>                                                                                                    |

| INDIANA<br>Members Credit Union            |                                                                                                    |
|--------------------------------------------|----------------------------------------------------------------------------------------------------|
| Login                                      | Services. This consent covers each and every account, product, or service we offer that you apply for, own, use, administer or access using the Digital Banking Services either now or in the future. When you use a product and/or service which this consent applies, you agree that we may provide you with any notice in selectronic forward, and that we may discontinue sending paper notices to you, unless and until you withdrawy your consent as described below. We may also use electronic ignormaries and obtained from you ap are for our transaction with you.                                                                                                    |
| Disclaimers<br>FIRST TIME LOGON DISCLAIMER | Receiving Notices Electronically, Notices will be delivered electronically to the email that you have provided to us. We will consider your acceptance of this consent as your confirmation of receive of this consent. We may always, in our sole discretion, provide you with any Notice in paper form, even if you have chosen to receive it electronically.                                                                                                    |
|                                            | Undating Your Contact Information. If your electronic contact information, such as your email, should change you must notify us of the change. You may update your information with us through Digital Banking Services,<br>or at any branch. You understand and agree that Notices sent to the email address or other electronic contact that we have on file at the time it was delivered will be considered successfully provided to you.                                                                                                    |
|                                            | Withdrawing from Electronic Notices, You may withdraw your consent to receive Notices electronically at any time by calling us at (317) 788-0366 or (800) 556-9268 or by providing us written notice of your intention<br>to withdraw at P.O. Box 477-09. Indianapolis, IN 46247. There are no fees associated with withdrawing consent, however, your access to, and use of colline services may be terminated at our discretion. Any withdrawing organized and your consent to receive electronic communications will not affect the legal validity<br>enforceability and binding effect of any Notice you received, electronic or otherwise, before the effective date of the withdrawing organized and your consent.                                                                                                    |
|                                            | Hardware. and. Software. Requirements. In order to access, view, and retain electronic Notices that we make available to you, you must have<br>Personal computers: tables, martphones, and any other supported Devices<br>Instruct horsers that support. 18 bit encrypted<br>Sufficient electronic storage capacity on your hard drive or define data storageanit<br>E-mail account with an instruct stories revice provider and e-mail ordivare                                                                                                    |
|                                            | Operating system and Internet connection capable of receiving, accessing, displaying, and either printing or storing electronic communications received via a plain text-formatted e-mail or by access to our Web site.                                                                                                    |
|                                            | Authoritation                                                                                                    |
|                                            | Electronic Notice Disclorure and Consent Agreement Authorization<br>By clicking the "Accept" buttom, you are also agreeing to the terms and conditions herein and you are acknowledging that you have read the Electronic Notice Disclorure and Consent Agreement carefully and provide<br>your consent to receive Notices in electronic form. You also acknowledge that you are reasonably demonstrating that you can access Notices using the hardware and software described above and that you have an active<br>email account from which you are able to print or save Notices at that term is defined in the Electronic Notice Disclorure and Consent Agreement herein. You are able to print or save Notices at that term is defined in the Electronic Notice Disclorure and Consent Agreement herein. You are also confirming that you are authorised to, and do,<br>consent on behalf of all other account owners named on your account, product or service, subject to applicable law. |
|                                            | I have read and agree to the terms and conditions of this Agreement.                                                                                                    |
|                                            | I Do Not Accept IAccept                                                                                                    |

10. You will be logged in and directed to the home page of Digital Banking where your current accounts will display.

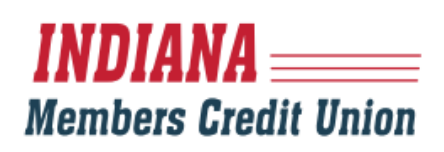

| INDI.<br>Member | ANA<br>s Credit Union      |            |                                                                   | Good Afternoon, First<br>Last login 09/23/2020 at 1:21 | Last<br>PM |
|-----------------|----------------------------|------------|-------------------------------------------------------------------|--------------------------------------------------------|------------|
| Click a         | an account tile to view de | etails and | transaction history.                                              |                                                        | ×          |
| ជា              | Home                       |            | Home a                                                            | Transfer Money Now                                     | >          |
| ⊠³              | Messages                   |            |                                                                   |                                                        |            |
|                 | Transactions               | ~          | Financial Tools Get Started                                       |                                                        |            |
|                 | Apply For A Loan           |            | Take the work out of staying on top of your finances.             |                                                        |            |
| ₽               | Transfers                  | ~          | There are no accounts available for display at this time.         |                                                        |            |
| 3               | Payments                   | ~          |                                                                   |                                                        |            |
| ≡               | Card Controls              | ~          | S Link Account Get Started                                        |                                                        |            |
|                 | Services                   | ~          | View your balance and history from other banks and credit unions. |                                                        |            |
| 0               | Branches                   |            |                                                                   |                                                        |            |
| ţÇ              | Settings                   | ~          |                                                                   |                                                        |            |
| ≡               | Live Chat                  |            |                                                                   |                                                        |            |
| G               | Log Off                    |            |                                                                   |                                                        |            |

## INDIANA \_\_\_\_\_\_ Members Credit Union

#### **MOBILE:**

- 1. Update the IMCU Mobile App
- 2. Enter your "Login ID", which is your current NetTeller username.
- 3. Enter your current NetTeller password and select "Log In"

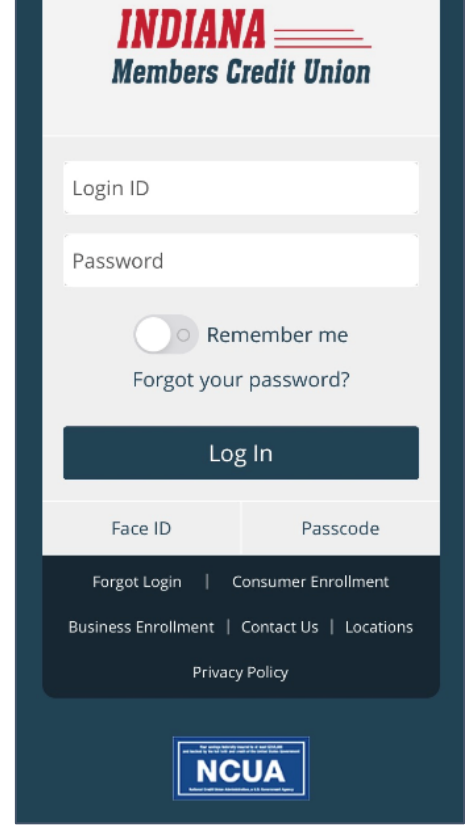

4. Select a contact option to receive a Secure Access Code either by Email, Text Message, or Voice Call. You will receive a unique, single use 6-digit code within seconds. If you do not see a current or valid contact option, contact Member Services at 800.556.9268. If any of the targets on this list are incorrect, please contact us for assistance. You will also be able to manage these targets after login by going to Security Preferences under Settings and choosing the Secure Delivery option.

| INDIANA<br>Members Gredit Union |
|---------------------------------|
| Please select a target:         |
| l have a Secure Access Code     |
| Call me : (XXX) XXX-7562        |
| Text me : (XXX) XXX-7562        |
| Back                            |

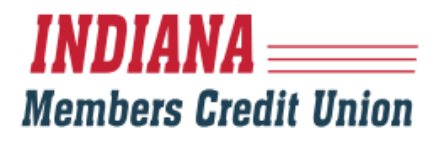

5. Enter the Secure Access Code and click "Submit"

| codes and are active for 15 minutes after they have<br>been requested. If you haven't yet received your<br>code, please contact us for assistance.                                                                                                    |
|----------------------------------------------------------------------------------------------------|
| INDIANA                                                                                                    |
| Enter your Secure Access Code                                                                                                    |
| Secure Access Code                                                                                                    |
| Back Submit                                                                                                    |
|                                                                                                    |
| INDIANA<br>Members Credit Union                                                                                                    |
| Please set your new password:                                                                                                    |
| <ol> <li>Password Requirements:</li> <li>Must be between 8 and 99 characters</li> <li>Must contain at least 1 number</li> <li>Must contain a minimum of 1 lower case characters.</li> <li>Must contain a minimum of 1 upper case characters.</li> <li>Must contain a minimum of 1 special characters.</li> <li>Password may not contain the following characters &lt;&gt;&amp;.</li> <li>May not be the same as last 5 passwords.</li> <li>May not be the same as current password</li> </ol> |
| Current Password                                                                                                    |
| Confirm New Password                                                                                                    |

6. You will be prompted to enter a new password.

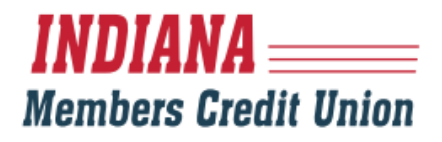

7. A "read only" profile will appear showing your current information. Click "Submit Profile" at the bottom of the page.

| Members Credi                                 | t Union                 |
|-----------------------------------------------|-------------------------|
| Please contact us if any information displ    | ayed here is incorrect. |
| Prefix (optional) First Name (optional) First |                         |
| Middle Name (optional)                        |                         |
| Last Name (optional)                          | Suffix (optional)       |
| Last                                          |                         |
| Email Address (optional)                      |                         |
| Address 1 (optional)                          |                         |
| Address 2 (optional)                          |                         |
|                                               |                         |

 On your first login, you will be presented with a First Time Login Disclaimer which you will need to review and select "I Accept". If you select "I do not accept", the account will be locked out. Should this happen, please contact Member Services at 800.556.9268.

Click here for a PDF version of the below disclosure

> Indiana Members Credit Union

> Consumer Digital

Banking Agreement

The following terms and conditions ("Agreement") govern the manner in which Indiana Members Credit Union ("IMCU", "we", "us", "our") will provide the Digital Banking Services as described herein to you, a member of IMCU ("you", "your").

1. GENERAL TERMS

a. Relation to Other Agreements. This Agreement supplements your Membership Agreement and Disclosures ("Membership Agreement"). All provisions of the Membership Agreement are incorporated hercin by reference. Your Membership Agreement and this Agreement are intended to be read as complementary to one another. In the event of any inconsistency between the Membership Agreement and this Agreement, the Membership Agreement will control  Operating system and Internet connection capable of receiving, accessing, displaying, and either printing or storing electronic communications received via a plain text-formatted e-mail or by access to our Web site.

#### Authorization

Electronic Notice Disclosure and Consent Agreement Authorization

By clicking the "Accept" button, you are also agreeing to the terms and conditions herein and you are acknowledging that you have read the Electron totice Disclosure and Consent Agreement carefully and provide your consent to receive Notices in electronic form. You also acknowledge that you are reasonably demonstrating that you can access Notices using the hardware and software described above and that you have an active email account from which you are able to print or save Notices as that term is defined in the Electronic Notice Disclosure and Consent Agreement herein. You are also confirming that you are authorized to, and do, consent on behalf of all other account owners named on your account, product or service, subject to applicable law.

I have read and agree to the terms and conditions of this Agreement.

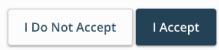

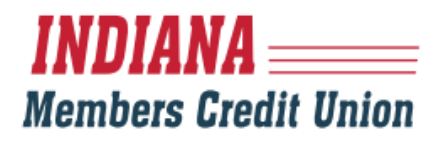

9. You will be logged in and directed to the home page of Digital Banking where your current accounts will display.

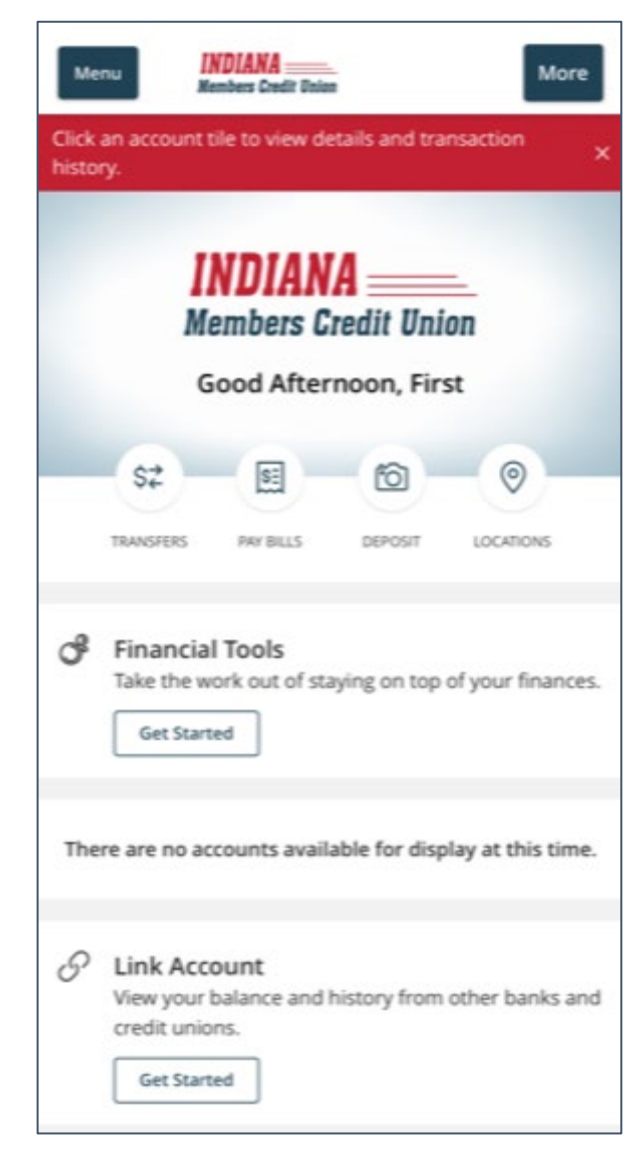